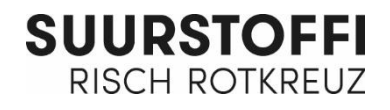

## Anleitung Registration Suurstoffi-App für Gäste

- 1. «Allthings App» im App Store oder bei Google Play herunterladen und installieren.
- 4. 3 Felder ausfüllen, 2 Häkchen setzen und auf Registrieren klicken.

×

| . Auf <b>Los geht's</b> klicken                                    | ×                                                                            |
|--------------------------------------------------------------------|------------------------------------------------------------------------------|
| 3.05 ≌ ★ ■ └                                                       | Konto erstellen<br>Sie sind neu auf Allthings!<br>Jetzt gleich registrieren. |
|                                                                    | 오. Vor- und Nachname<br>또 E-Mail<br>이 Passwort                               |
| Willkommen!<br>Wir wünschen Ihnen viel Spaß mit der Allthings App. | Datenschutzbestimmungen                                                      |
|                                                                    | Zum Login Registrieren                                                       |
| Los geht's                                                         | Impressum                                                                    |
| Dieser App wird bei vielters won der Addaisys, Technologies, AG.   |                                                                              |
| < ○ □                                                              |                                                                              |

## 3. Auf Jetzt registrieren! klicken

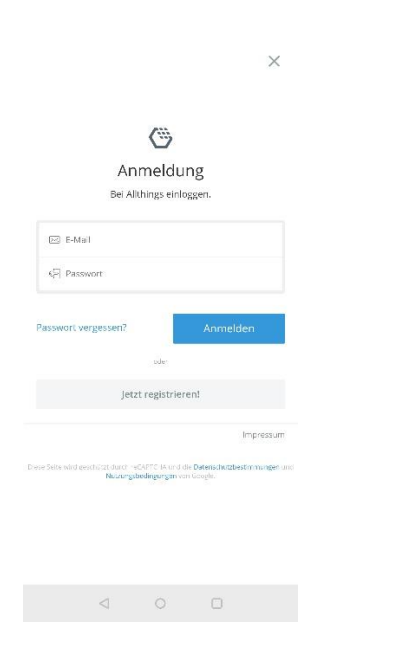

5. Freischaltcode suurstoffi123 eingeben und auf Freischalten klicken.

Weitere Informationen zur App siehe www.suurstoffi.ch/suurstoffi-app